## AAU Online Registration

AAU registration is required to participate in the LB Junior Lifeguard Program and must be completed online. Here are step-by-step instructions on how to register—please feel free to contact us if you have any questions.

- 1. Go to www.aausports.org
- 2. In the top right-hand corner, click the red square that says "JOIN AAU!"
- 3. If you have an existing log-in, enter it on the upper right-hand side
- 4. If you are a new member, click the white box below the log-in to create an account.
  - After creating an account you will automatically be logged in
- 5. In the **top left-hand corner** click the orange "New Membership" box
- 6. Select "Youth Athlete Membership"
- 7. For sport, select "Athletics" or "Surfing"
- 8. You will need to purchase the "Extended Coverage" for \$16
- 9. For "Are they a member of a club?" select YES
  - Enter Club Code: <u>W3CAWT</u>
- 10. Do not check the box for "beRecruited"
- 11. Check the box to agree to the "Terms and Conditions" and enter digital signature
- 12. Click continue
- 13. Click the checkout button
- 14. Enter credit card information and submit
- 15. When you submit your payment you will get a three page receipt—right click on all three to print and keep for your records

Once you are registered, we will be notified via the online system. You do not need to turn in your AAU card to us.

\*\*\*If you are already registered with AAU for another sport you do not need to register again—just make sure it is current. <u>If you are already registered</u> <u>please fill out the information below and submit it with your registration,</u> that way be can confirm your registration.

\_\_\_\_\_

## AAU Pre-existing Registration

- Child Name: \_\_\_\_\_\_
- Child Date of Birth: \_\_\_\_\_\_